#### WELCOME TO:

# kanopy

#### What is kanopy?

kanopy is a digital streaming service that offers users access to films, TV Shows, and documentaries that inspire, enrich, and challenge perspectives.

#### What is required to create an account?

- An active Sharon Public Library card
- A computer or smart device/tablet with an internet connection
- A valid, accessible email account

#### How many borrows does kanopy offer?

- Courtesy of SPL, each patron has 3 credits per month. In addition, patrons have unlimited free access to Kanopy Kids and The Great Courses.
- The credits limit refreshes on the 1st of every month. Unused credits do not roll over to the next month.

#### How long are kanopy borrows?

Loan periods are assigned by kanopy and may vary, depending on the studio:

• Most Content: 48 - 72 Hours

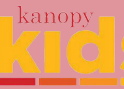

#### kanopy kids

Enjoy safe, kid-friendly content on kanopy.

#### To Access kanopy kids:

- On a computer, click *Kids* in the topright of the browser
- On a smart device: Tap More > Go to kanopy kids

Keep it safe! A PIN can be set by parents as a requirement to leave kanopy kids.

#### To Set-Up a PIN\*:

- Open an internet browser and go to <u>kanopy.com/parentalcontrols</u>
- Or within kanopy.com, click [Your Name in the top-right of the browser] > My Account > Parental Controls

\*Cannot be set-up within the kanopy app.

#### Additional Questions? Contact the Reference Department at:

- reference@sharon.ocln.org
- (781) 784-1578 x1422 or x1429

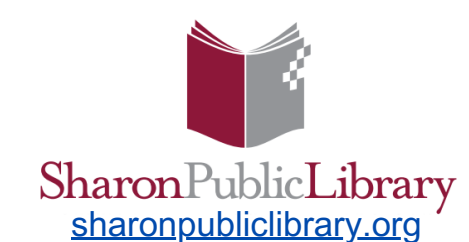

11 North Main Street Sharon, MA 02067 (781) 784-1578

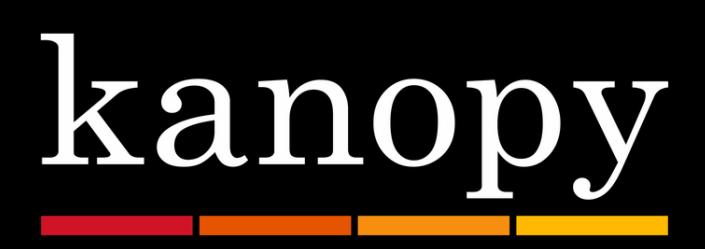

# kanopy User Guide

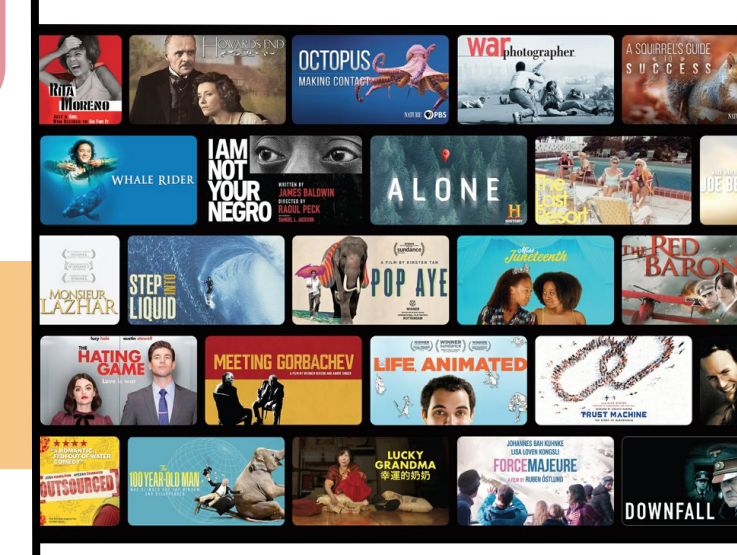

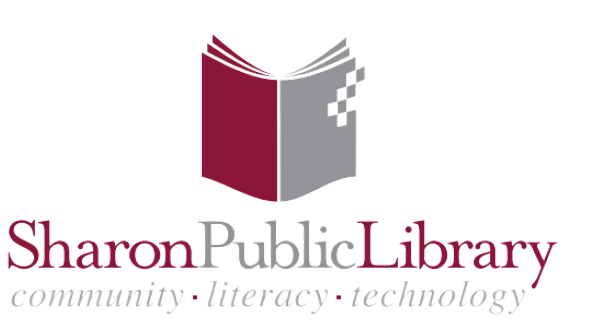

#### Create a kanopy Account

#### Search and Manage Titles

#### kanopy Tips & Tricks

#### 1. Access kanopy

- On a computer, go to <u>https://www.kanopy.com/en/sharonpublic</u> <u>library/signup/auth/publiclibrary</u> (link is accessible via our library website homepage)
- On a **smart device**, download the free kanopy app via the device's app store.
  - Click Get Started, then Find Library.
  - Type 'Sharon' into the search bar and select Sharon Public Library

#### 2. Log In With Your SPL Card

- Type in your 14-digit SPL card number and PIN; the default PIN is 'OCLN'
- Please contact SPL if you need to reset your PIN.

#### 3. Create a kanopy Account

- Enter a valid email and choose a password for your new kanopy account.
  - You will use these credentials to log into your kanopy account in the future.

#### 4. Click 'Sign Up' - and enjoy!

#### Did you know?

All kanopy content is **available immediately**! There are no waitlists nor holds.

#### **Q** Search for a Specific Title

• Use the search bar to search for a particular item by title or keyword.

#### OBrowse a Genre or Collection

- Select Browse to peruse the genres and featured collections.
  - Scroll through a genre to preview a few films - or click the [category title] (or See More on a smart device) to view all content in that category.
  - Click on a title to view a brief synopsis of the film (plus additional details).

#### Browse The Great Courses here:

https://www.kanopy.com/en/sharonpublic library/category/915

#### To Borrow or Renew an Item

Ŷ

- **Borrow**: Select a title, and then click the red Play button. The item will now appear in the *My Lists > Continue Watching* section.
- Renew: kanopy does not renew items.
  Simply borrow it again\*!

#### 苗 Tip: TV Shows

• TV Shows may vary between one credit per-season or per-episode.

#### Watchlist and Custom Playlists

- Within a film's record, click +Watchlist to add it to a 'watch later' list!
- On a **computer only**, you may create further Custom Playlists.
- Access your Watchlist and/other
  Custom Playlists in the *My Lists* section.

### 80

## Are you an active member of other libraries that offer kanopy?

- kanopy saves multiple library cards on file.
- Switch between library cards (or activate a new library card) within My Account > My Libraries.

#### Watch kanopy videos/films on your TV via a Roku device

 Tired of watching kanopy on a small screen? Watch it on your TV by logging into the kanopy app via one of our circulating Roku devices (available at the Adult Circ Desk)!

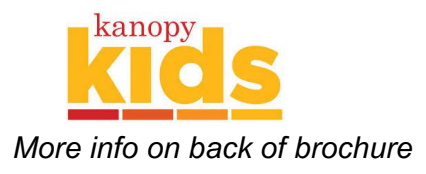

\*Counts as another credit.